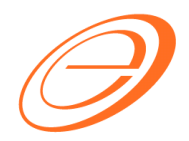

eStream Software

# SQL Financial Accounting – GST Payment to RMCD

Author / Compiled by Document name Date (last modified) Loo SQL-GST-GST payment to RMCD.doc

Page i

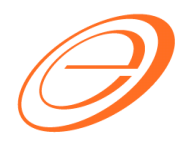

## eStream Software

## Table of contents

| 1 | IN  |                                           | 2 |
|---|-----|-------------------------------------------|---|
| 2 | PF  | ROCESS GST RETURNS                        | 2 |
|   | 2.1 | New GST Return                            | 2 |
|   | 2.2 | Open GST Return                           | 3 |
| 2 | 2.3 | Open Journal Entry                        | 4 |
| 3 | P   | AYMENT TO RMCD                            | 5 |
| 4 | Н   | OW TO CHECK THE RMCD OUTSTANDING BALANCE? | 6 |

:

:

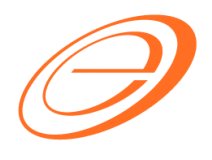

eStream Software

## **VERSION CONTROL**

| Version<br>No. | Date             | Initiated by  | Remarks          |
|----------------|------------------|---------------|------------------|
| 1.0            | 22 April<br>2015 | Loo Chin Soon | Initial document |
|                |                  |               |                  |
|                |                  |               |                  |

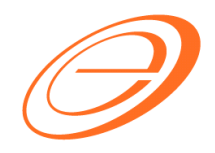

## eStream Software

#### **1 INTRODUCTION**

GST net payable will be generated every month or every 3 months depends on the company registered to GST.

## 2 PROCESS GST RETURNS

#### 2.1 New GST Return

[GST → New GST Return...]

| 1.                                      | Select the pro | cess date ra   | nge   | ).    |                    |    |  |  |
|-----------------------------------------|----------------|----------------|-------|-------|--------------------|----|--|--|
|                                         | New GST Retur  | n              |       |       |                    | ٢) |  |  |
| ſ                                       | GST Return     |                | h     |       |                    |    |  |  |
| Process From 01/04/2015 - To 30/04/2015 |                |                |       |       |                    |    |  |  |
|                                         | Process Date   | 22/04/2015     | •     |       |                    |    |  |  |
|                                         | Amendment      |                |       |       |                    |    |  |  |
|                                         | C/F Refund     | for GST        |       |       |                    |    |  |  |
|                                         | Longer Perio   | od Adjustment  |       |       |                    |    |  |  |
|                                         | Description    |                |       |       |                    | h  |  |  |
|                                         | Description    | GST Return - ( | )1 Ap | or 20 | 015 to 30 Apr 2015 |    |  |  |
|                                         | Ref 1          |                |       |       |                    |    |  |  |
|                                         | Ref 2          |                |       |       |                    |    |  |  |
|                                         |                |                |       |       |                    | J  |  |  |
|                                         |                |                |       |       | Process            |    |  |  |

2. Click Process.

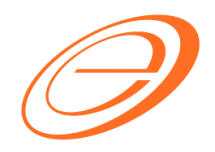

eStream Software

## 2.2 Open GST Return

[GST  $\rightarrow$  Open GST Return...]

| 2 | Open GS        | T Return   |            |                    |           |             |                |        |  |
|---|----------------|------------|------------|--------------------|-----------|-------------|----------------|--------|--|
| 3 | Status         | Date From  | Date To    | Description        | Σ Output  | Σ Input Tax | GST Amount Pay |        |  |
|   |                | 01/04/2015 | 30/04/2015 | GST Return - 01 Ap | 62,295.00 | 87.96       | 62,207.04      | GST-03 |  |
|   |                |            |            |                    |           |             |                |        |  |
|   |                |            |            |                    |           |             |                |        |  |
|   |                |            |            |                    |           |             |                |        |  |
|   |                |            |            |                    |           |             |                |        |  |
|   |                |            |            |                    |           |             |                |        |  |
|   |                |            |            |                    |           |             |                |        |  |
|   |                |            |            |                    |           |             |                |        |  |
|   |                |            |            |                    |           |             |                |        |  |
|   |                |            | -          |                    |           |             |                |        |  |
|   |                |            | Count = 1  |                    | 62,295.00 | 87.96       | 62,207.04      |        |  |
| N | New GST Return |            |            |                    |           |             |                |        |  |

 From the above instance, the April 2015 GST Returns are Total Output Tax = 62,295.00 Total Input Tax = 87.96 GST Amount Payable = 62,207.04

#### NOTE:

Total Output Tax, Total Input Tax and GST Amount Payable will <u>AUTO POST</u> a journal entry as double entry in below:-

| GL Acc     | GL Description       | DR        | CR        |
|------------|----------------------|-----------|-----------|
| GST-201    | GST-Payable          | 62,295.00 |           |
| GST-101    | GST-Claimable        |           | 87.96     |
| GST-KASTAM | GST-Payable (Kastam) |           | 62,207.04 |

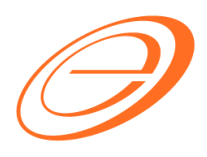

eStream Software

## 2.3 Open Journal Entry

1. Click on the GST-03 side arrow key.

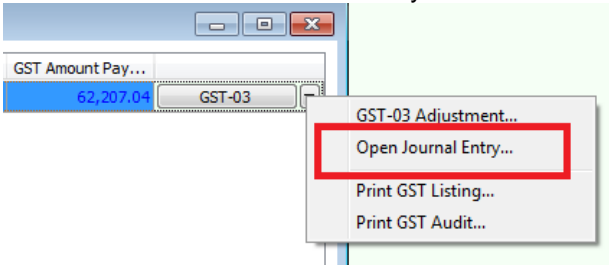

2. You can open the Journal Entry and print the Journal Voucher.

| 🚰 Jo  | ournal Entry         |                                 |                                         |                |                | - • ×          |
|-------|----------------------|---------------------------------|-----------------------------------------|----------------|----------------|----------------|
| Note. | Journal              | Entry                           |                                         |                | Cancelled      | New            |
| :     | ooumai               | Diffy                           |                                         | Journal No:    | JV-00052       | Edit           |
| Atta  |                      |                                 |                                         | Next No:       | JV-00053 🗸     | Delete         |
| hm    |                      |                                 |                                         | Date:          | 30/04/2015 💌   |                |
| ents  | Description: GST Re  | eturn - 01 Apr 2015 to 30 Apr 3 | 2015                                    |                | <b>.</b>       | Save V         |
| :     |                      |                                 |                                         |                |                | <u>C</u> ancel |
|       |                      | ank Charges - GST Reversal      |                                         |                |                | Refresh        |
|       | Document Detail Grid |                                 |                                         |                |                |                |
|       | I G/L Code           | GL Description                  | Description                             | Local DR (Tax) | Local CR (Tax) | Drowse         |
|       | GST-201              | GST - Payable                   | GST Return - 01 Apr 2015 to 30 Apr 2015 | 62,295.00      |                |                |
|       | GST-101              | GST - Claimable                 | GST Return - 01 Apr 2015 to 30 Apr 2015 |                | 87.96          |                |
|       | ♦ GST-KASTAM         | GST - Payable (Kastam)          | GST Return - 01 Apr 2015 to 30 Apr 2015 |                | 62,207.04      | •>             |
|       |                      |                                 |                                         |                |                |                |
|       |                      |                                 |                                         |                |                |                |
|       |                      |                                 |                                         |                |                | IJ             |
|       |                      |                                 |                                         |                |                |                |
|       |                      |                                 |                                         |                |                |                |
|       |                      |                                 |                                         |                |                |                |
|       |                      |                                 |                                         |                |                |                |
|       |                      |                                 |                                         |                |                |                |
|       |                      |                                 |                                         |                |                |                |
|       | 3 records            | -                               | Total:                                  | 62,295.00      | 62,295.00      | Close          |
|       | P.                   |                                 |                                         |                |                | Close          |

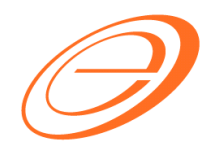

eStream Software

## **3 PAYMENT TO RMCD**

[General Ledger | Cash Book Entry...]

- 1. Create NEW Payment Voucher.
- 2. Enter the payment to Royal Malaysia Customs Diraja.

|             | ent Voucher              |                                    |           |             | Cancelled      |          |     |
|-------------|--------------------------|------------------------------------|-----------|-------------|----------------|----------|-----|
|             |                          |                                    |           | Voucher No: | PC-00051       |          |     |
|             |                          |                                    |           | Next No:    | PV-00293       | -        |     |
|             | ٨                        |                                    |           | Date:       | 05/05/2015     | •        |     |
|             | <u>A</u>                 |                                    |           | Project :   |                | •        |     |
| Pay To      | ROYAL MALAYSIA CUSTOMS   | DIRAJA                             |           |             |                | <b>-</b> |     |
|             |                          |                                    |           |             | -              |          | , E |
| Payment By: | CASH IN HAND             | Currency:                          |           |             | Agent:         | •        |     |
| + - 6       | 🖉 🖸 s 🛛 Bank Charge :    | 0.00 Cheque No:                    |           |             | Area:          | -        |     |
| Desmark     |                          |                                    |           |             |                | _        | >   |
| ≣ G/L Cod   | e GL Description         | Description                        | Amount    | ax Tax Tax  | Am Sub Total ( | Tax)     |     |
| GST-KASTA   | M GST - Payable (Kastam) | CASH IN HAND - ROYAL MALAYSIA CUST | 62,207.04 |             | 0.00 62,20     | 7.04     |     |
|             |                          |                                    |           |             |                |          | J   |
| B           |                          |                                    | C         |             |                |          |     |
|             |                          |                                    |           |             |                |          |     |
|             |                          |                                    |           |             |                |          |     |
|             |                          |                                    |           |             |                |          |     |

|   | Field Name | Action                                 |
|---|------------|----------------------------------------|
| Α | Pay To     | Key-in "ROYAL MALAYSIA CUSTOMS DIRAJA" |
| В | GL Code    | Select GL Account code : GST-KASTAM    |
| С | Amount     | Key-in the GST Payable amount.         |

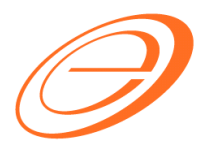

eStream Software

## 4 HOW TO CHECK THE RMCD OUTSTANDING BALANCE?

[General Ledger | Print Ledger Report...]

- 1. Select the date range.
- 2. Select the GL Account code : GST-KASTAM.
- 3. Click Apply.
- 4. RMCD outstanding transactions will be display as below.

| 24 | Ledger Report                                        |                                                                               |                          |         |                                                                                                    |           |           | - • •         |  |
|----|------------------------------------------------------|-------------------------------------------------------------------------------|--------------------------|---------|----------------------------------------------------------------------------------------------------|-----------|-----------|---------------|--|
|    | Date 2014<br>Account:<br>Project:<br>Agent:<br>Area: | 04/2015 - to<br>GST-KASTAM<br>General Ledger<br>Sales Ledger (Sales Ledger (S | 31/05/2015               |         | de<br>scription<br>Code for same documer<br>de Project When Merging<br>Description<br>Cero Closing Balance<br>Cero Transaction<br>ncy | it ncy    | labia     |               |  |
| 3  | Date                                                 | Ref 1                                                                         | Description              | Project | Description 2                                                                                                    | Local DR  | Local CR  | Local Balance |  |
| Þ  | Code : GST-                                          | KASTAM (GST - P                                                               | ayable (Kastam))         |         |                                                                                                    |           |           |               |  |
|    |                                                      |                                                                               | Balance B/F              |         |                                                                                                    |           |           | 0.00          |  |
|    | 30/04/2015                                           | JV-00052                                                                      | GST Return - 01 Apr 2015 |         | GST Return - 01 Apr                                                                                                    | 0.00      | 62,207.04 | (62,207.04)   |  |
|    | 05/05/2015                                           | PC-00051                                                                      | CASH IN HAND - ROYAL M.  |         |                                                                                                    | 62,207.04 | 0.00      | 0.00          |  |
|    | 31/05/2015                                           | JV-00054                                                                      | GST Return - 01 May 2015 |         | GST Return - 01 May                                                                                                    | 0.00      | 18,000.00 | (18,000.00)   |  |
|    |                                                      |                                                                               |                          |         |                                                                                                    | 62,207.04 | 80,207.04 |               |  |
|    |                                                      |                                                                               |                          |         |                                                                                                    |           |           |               |  |
|    |                                                      |                                                                               |                          |         |                                                                                                    | 62,207.04 | 80,207.04 |               |  |

<<END>>